# Personnalisation des menus

1/3

## Barres de navigations personnalisées

Les navigations personnalisées sont des menus constitués de **raccourcis** (raccourcis d'ouverture de module, de traitement, d'édition...) que l'on retrouve au niveau de l'application Manager.

## Lancement du Designer

Pour personnaliser les navigations personnalisées, effectuer un clic droit sur celle-ci et cliquer sur l'élement **Customization**. Le designer se charge et affiche les propriétés de la barre sélectionnée lors du lancement.

| PAGE FICHE ENTITÉ |                        | ITITÉ    |
|-------------------|------------------------|----------|
|                   | Informations Générales |          |
| Customize         | he Entité              |          |
|                   | NOM                    |          |
|                   | Nature                 | Site     |
| Collecte          | Adresse Complete       |          |
|                   | Adresse                |          |
| ĕ                 | Code Postal            |          |
| Tiers             | Departement            |          |
|                   | Pays                   |          |
|                   | Contact Administratif  |          |
| Articles          | Contact                | Standard |

Lancer la personnalisation

## Présentation du Designer

Le **Designer** de barres de navigations personnalisées permet de modifier les **raccourcis** contenus dans celles-ci. Il permet également de modifier la **disposition** et la **visibilité** de la barre de navigation concernée. Il est constitué de plusieurs zones décrites ci-dessous. Last update: 2018/04/04 wiki:application:menudesigner https://wiki.atysxe.analys-informatique.com/doku.php?id=wiki:application:menudesigner&rev=1522851043 16:10

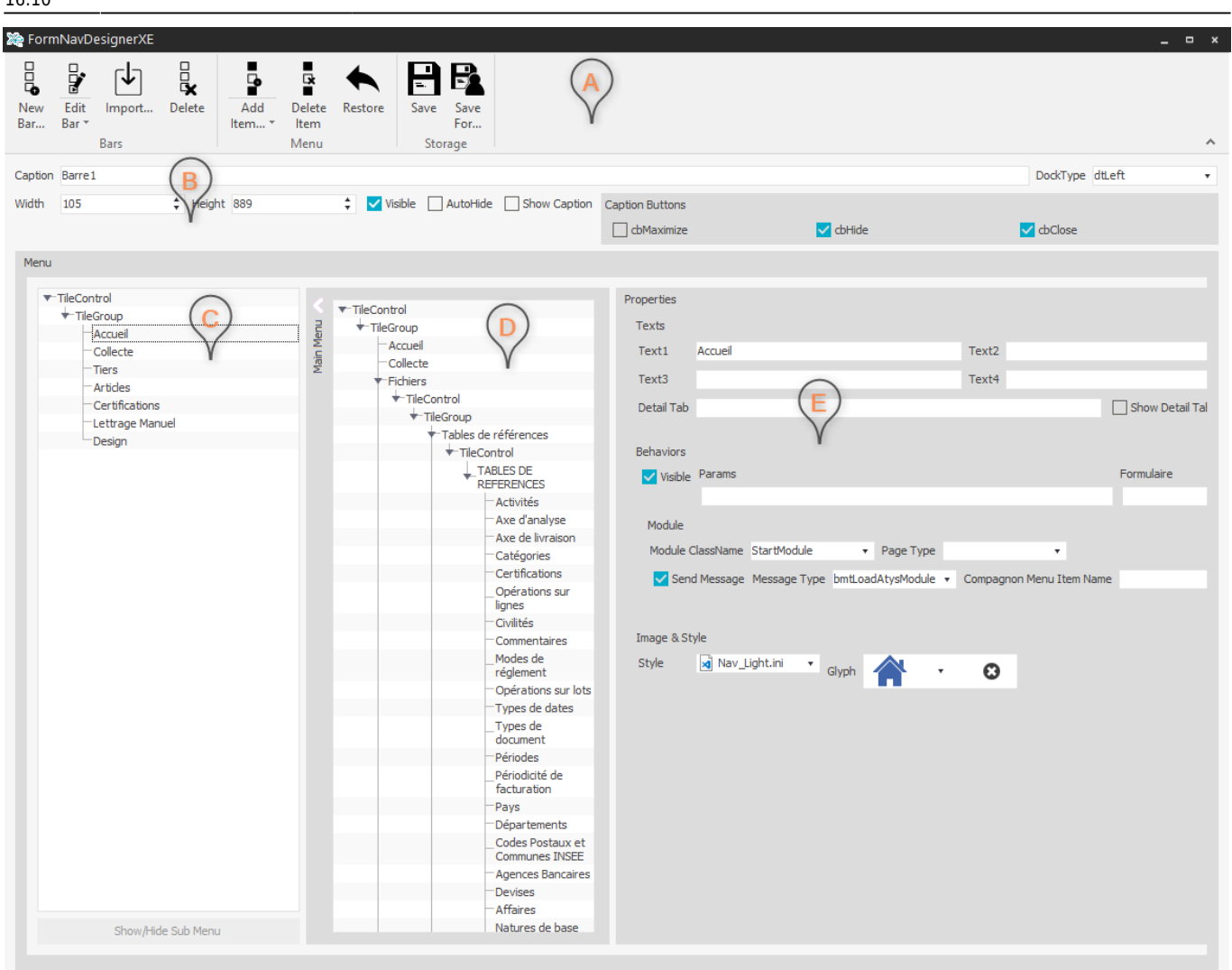

#### Designer de navigation personnalisée

A Zone des **actions** : contient les différentes actions réalisables pour la **gestion de la navigation personnalisée**.

D **Eléments disponibles** pour être ajoutés en tant que raccourcis.

E Propriétés du raccourcis sélectionné.

B Propriétés de la barre.

C **Raccourcis** contenus dans la barre.

### **Actions du Designer**

Les actions permettent de gérer la barre de navigation personnalisée.

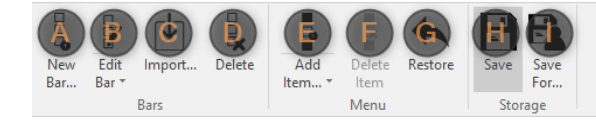

#### **Actions du Designer**

A **Ajouter une barre** : ajoute une nouvelle barre de navigation personnalisée.

B Editer une barre : ouvre le menu des modifications depuis la dernière sauvegarde. H barres disponibles. Un clic sur une barre lance Enregistrer les modifications. I Enregistrer les modifications pour... : enregistre les

C **Importer une barre** : permet d'importer une barre.

D **Supprimer** : supprime la barre et le menu associé.

E **Ajouter un élément** : liste les éléments pouvant être ajoutés. Un clic sur l'élément l'ajoute à la barre. F Supprimer un élément : supprime l'élément actuellement sélectionné. G Annuler les modifications : Annules toutes les modifications depuis la dernière sauvegarde. H Enregistrer les modifications. I Enregistrer les modifications pour... : enregistre les modifications avec paramètres.

From: https://wiki.atysxe.analys-informatique.com/ - Wiki Atys XE

Permanent link: https://wiki.atysxe.analys-informatique.com/doku.php?id=wiki:application:menudesigner&rev=1522851043

Last update: 2018/04/04 16:10

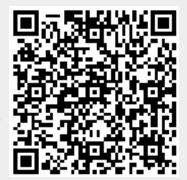

3/3